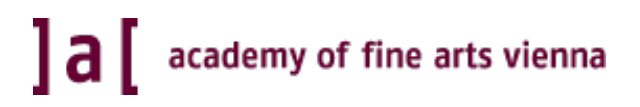

# **Completion Aid for Recognitions**

How to enter recognitions into AkademieOnline

Information Communication Technologies

Status: 05 March 2020

# **Table of contents**

| Introduction          | 3 |
|-----------------------|---|
| General information   |   |
| Links                 |   |
| Recognitions          | 4 |
| Internal recognitions | 4 |
| External recognitions |   |
| Tips                  |   |

## Introduction

### **General information**

This information document is intended to help you enter into *AkademieOnline* recognitions of achievements you have accomplished at the Academy of Fine Arts (internal recognition) or at other educational institutions in Germany and abroad (external recognition). The purpose of a recognition is that an existing achievement is recognised/credited for a compulsory subject or as a free elective course.

In general, only fields with a yellow background are mandatory fields in *AkademieOnline* and must be filled in. When entering achievements, these must be entered using the <u>same wording</u> as in the respective certificate of achievement.

Should you have any technical questions or problems, please contact our IT Services (Information Communication Technologies) by e-mail at <a href="mailto:support@akbild.ac.at">support@akbild.ac.at</a> or by phone under+43 1 58816-1717.

You can change the system language to English in the upper right corner:

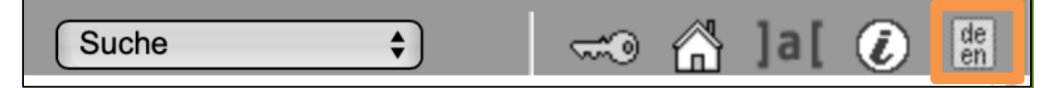

#### Links

AkademieOnline:

- https://campus.akbild.ac.at/akbild\_online/webnav.ini

IT Services for students (here you will find more information documents on various issues):

- <u>https://www.akbild.ac.at/portal\_en/studies/studieninfos\_en/it-service-for-students/it-</u> <u>service-for-students?set\_language=en&cl=en</u>

#### Accreditation regulations:

<u>https://www.akbild.ac.at/portal\_en/studies/studieninfos\_en/admission/apostille-beglaubigung-und-uebersetzung-internationaler-urkunden/apostille-beglaubigung-und-uebersetzung-internationaler-urkunden?set\_language=en&cl=en
</u>

# Recognitions

### Internal recognitions

This completion aid is used to record internal recognitions. This means that the achievement to be recognised was accomplished at the Academy of Fine Arts and should now be credited to another course of studies at the Academy of Fine Arts.

1. Sign in AkademieOnline:

| User name |        |        |
|-----------|--------|--------|
| Password  | Log in | Cancel |

2. Click on "Recognitions / Achievement supplements":

| Teaching & Research | Studies                                | Resources         | Services                   |
|---------------------|----------------------------------------|-------------------|----------------------------|
| Theses              | Student Files                          | 25 Calendar       | ]@[ email-alias            |
| 10.0                | Tuition Fees                           | BB Evaluations    | ]@[ link to Webmail        |
|                     | Course Registration                    | Discussion Forums | H mobile printservice      |
|                     | exams registration/deregistration      | Personal Settings | Computer Center - Services |
| 100                 | Exam Results                           | Account status    | Change Password            |
| USO MENT            | Transcrints                            | Login Log         | IKL Weiterbildung          |
| n OPhul             | Recognitions / Achievement supplements | Bookmarks         | IKW Weiterbildung          |
|                     | Registration Status                    | DEV               | IT training                |
|                     | Enrolment Documents                    |                   | Weiterbildung/Schulungen   |
|                     | Current/Home Address                   |                   |                            |

3. Click on "New recognition" (top right):

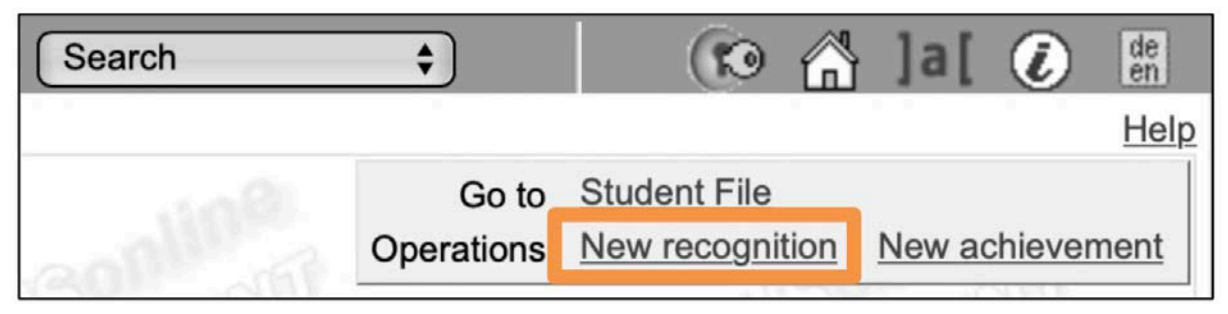

- 4. Fill in the form "Enter Recognition Parameters":
  - a. Choose the studies for which you wish to have (an) exam(s) recognised.
  - b. In the field "Type of recognition", select "General recognition".
  - c. In the field "Educational institution", select the Academy of Fine Arts.
  - d. Enter the current date in the field "Date of recognition".
  - e. Click on "Save" and then on "Cancel/Close".

| General                                                                |                                |                       |      |  |
|------------------------------------------------------------------------|--------------------------------|-----------------------|------|--|
| oundra                                                                 |                                |                       |      |  |
| Studies                                                                | UR 033 243 BA_18 Bachelorstudi | um; Architektur (UG20 | (02) |  |
| File number<br>Dean's office number<br>Note<br>Educational institution | Akademie der bildenden Künste  | Wien                  |      |  |
| Date                                                                   |                                |                       |      |  |
| Date                                                                   |                                |                       |      |  |

5. Now create (one or more) recognition position/s by clicking on "0 / 0 / 0" in the column "Positions":

| Recognitions                      |                         |        |            |           |                        |  |                                       |      |
|-----------------------------------|-------------------------|--------|------------|-----------|------------------------|--|---------------------------------------|------|
| Type of recognition               | File D                  | Dean's | ean's Date | Positions |                        |  | Educational institution               | Note |
|                                   | number office<br>number |        |            |           | All/OK stud./OK AKBILE |  |                                       |      |
| Bachelorstudium; Architektur (UG2 | 2002)                   |        |            |           | _                      |  |                                       |      |
| General recognition               |                         |        | 28.11.2019 |           | 0/0/0                  |  | Akademie der bildenden Künste<br>Wien |      |

6. Click on "New position" (top right):

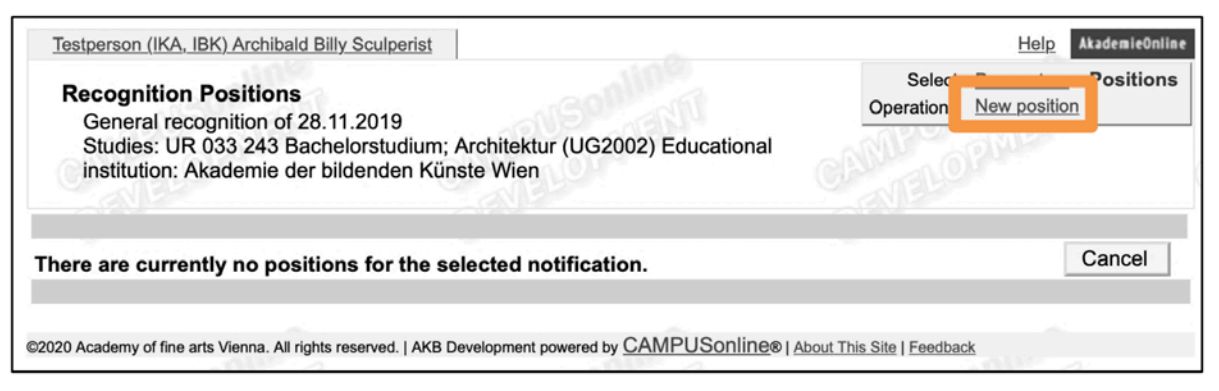

7. Next to "Course(s) to be recognised", click on "add":

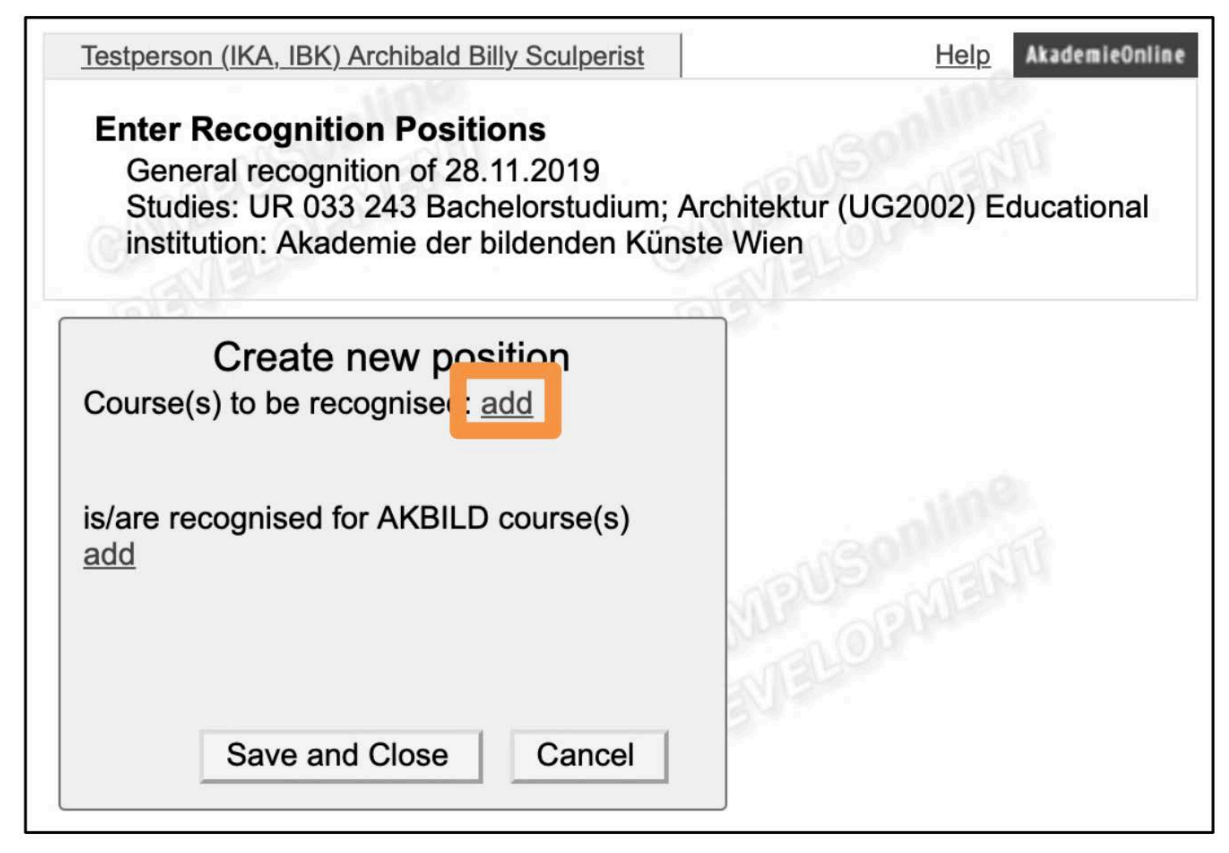

8. Now select the course/s which you would like to have recognised by clicking on the link/s in the column "Title":

| Testpers      | Testperson (IKA. JBK) Archibald Billy Sculperist Help |      |                                                          |      |    |                 |                  |                     |        | AkademieOnline    |
|---------------|-------------------------------------------------------|------|----------------------------------------------------------|------|----|-----------------|------------------|---------------------|--------|-------------------|
| Selec         | t Achiev                                              | emer | nt son son son                                           |      |    |                 |                  |                     |        |                   |
| Study ID      | No.                                                   | Sem. | Title                                                    | Туре | SH | ECTS<br>credits | Academic<br>year | Date of examination | AKBILD | Recognised as per |
| UR 033<br>243 | 010.183                                               | 19   | Interactive Design, Film Editing and Sound,<br>Scripting | BV   | 2  | 2               | 2018/19          | 30.07.2019          | 1      |                   |
| UR 066<br>443 | 010.248                                               | 195  | Project in History, Theory, Critism 🕡                    | PT   | 12 | 12              | 2018/19          | 17.06.2019          | 1      |                   |
|               |                                                       |      |                                                          |      |    |                 |                  |                     |        |                   |

Here, for instance, the first course ("Achievement") has been selected:

| Testpers      | on (IKA, IB     | K) Arc | hibald Billy Sculperist                                                         |        |      |                 |                  | 0                   | <u>Help</u>          | AkademieOnline    |
|---------------|-----------------|--------|---------------------------------------------------------------------------------|--------|------|-----------------|------------------|---------------------|----------------------|-------------------|
| Selec         | t Achiev        | emer   | nt son son                                                                      |        |      |                 |                  |                     |                      |                   |
| Study ID      | No.             | Sem.   | Title                                                                           | Туре   | SH   | ECTS<br>credits | Academic<br>year | Date of examination | AKBILD<br>assessment | Recognised as per |
| UR 033<br>243 | 010.183         | 19S    | ✓ selected for item<br>Interactive Design, Film Editing and Sound,<br>Scripting | BV     | 2    | 2               | 2018/19          | 30.07.2019          | 1                    |                   |
| UR 066<br>443 | <u>010.248</u>  | 19S    | Project in History, Theory, Critism 🕤                                           | PT     | 12   | 12              | 2018/19          | 17.06.2019          | 1                    |                   |
| ©2020 Acader  | my of fine arts | Vienna | a. All rights reserved.   AKB Development powered by CAMPUSo                    | nline® | Abou | t This Site   F | eedback          | <u></u>             |                      | uhi               |

PLEASE NOTE: If the internal recognition is a "carry-over" from one section to the next – e.g. for students of the Fine Arts when transferring from the first study section (605) to the second (606 or 607) – in this step all courses that are planned or required for the second study section must be selected by clicking on them. It is not necessary to add the "target course" in this case – you can therefore skip steps 10 to 20 and immediately click on "Confirm all positions" (step 21). Then please print out the application form and hand it in (signed) to the Registrar's Office. The same applies to recognition as free elective courses: here, too, steps 10 to 20 can be skipped.

- 9. Close the window.
- 10. Now click on "add" in "is/are recognised for AKBILD course(s)":

| Enter Recognition Positions<br>General recognition of 28.11.2019<br>Studies: UR 033 243 Bachelorstudium; Architektur (UG2002                                 | 2) Educational institution: | Akademie der bil         | denden Künste Wien                |
|----------------------------------------------------------------------------------------------------|-----------------------------|--------------------------|-----------------------------------|
| Crea                                                                                                    | ate new position            |                          | Standar                           |
| Course(s) to be recognised: add                                                                                                    |                             |                          |                                   |
| Course/subject                                                                                                    | Date of examination         | AKBILD<br>assessment Rec | ognised as per ECTS credits Delet |
| <ul> <li>010183 Interaktives Design, Film Bearbeitung, Ton und<br/>Scripting; BV 2SH S 2018/19</li> <li>is/are recognised for AKBILD course() add</li> </ul> | 30.07.19                    | 1                        | 2 🕡                               |
|                                                                                                    |                             | Save                     | and Close Cancel                  |

11. For "Academic year", please select the current one:

| Select Achievement to be Recognised<br>General recognition of 13.01.2020<br>Studies: UR 033 243 Bachelorstudium; Architektur | (UG2002) Educational institut    | tion: Akademie der bild | enden Künste Wie |
|----------------------------------------------------------------------------------------------------|----------------------------------|-------------------------|------------------|
| Search courses for reco                                                                                                    | gnition                          |                         |                  |
| Course/subject title *                                                                                                    |                                  |                         |                  |
| Course/ subject number *                                                                                                    |                                  |                         |                  |
| <ul> <li>Restrict view and search function to courses/subject</li> </ul>                                                     | ects related to student's studie | es                      |                  |
|                                                                                                    | Search Done                      |                         |                  |

12. We recommend restricting search results to courses related to the applicant's own studies:

| Testperson (IKA, IBK) Archibald Billy Sculperist                                                                                                    | Help AkademieOnline          |
|----------------------------------------------------------------------------------------------------|------------------------------|
| Select Achievement to be Recognised<br>General recognition of 13.01.2020<br>Studies: UR 033 243 Bachelorstudium; Architektur (UG2002) Educational institution: Akadem | ie der bildenden Künste Wien |
| Search courses for recognition                                                                                                    |                              |
| Academic year 2019/20 -                                                                                                    |                              |
| Course/subject title                                                                                                    |                              |
| Course/ subject number *                                                                                                    |                              |
| Restrict view and search function to courses/subjects related to student's studies                                                                                    |                              |
| Search Done                                                                                                    |                              |
| 2020 Academy of fine arts Vienna. All rights reserved.   AkademieOnline powered by CAMPUSonline®   About This Site   Feedback                                         | s                            |

13. In "Course/subject title", please enter the name (or part of the name between two asterisks – e.g. \*techn\*) of the respective course for which you would like your achievement to be recognised.

PLEASE NOTE: If you cannot find the course you are looking for in the selected academic year, please select another academic year. In this case, all semesters must be searched in order to find the course.

| Testperson (IKA, IBK) Archibald Billy Sculperist                                                                               |                                          | Help AkademieOnline           |
|----------------------------------------------------------------------------------------------------|------------------------------------------|-------------------------------|
| Select Achievement to be Recognised<br>General recognition of 13.01.2020<br>Studies: UR 033 243 Bachelorstudium; Architektur ( | (UG2002) Educational institution: Akader | nie der bildenden Künste Wien |
| Search courses for reco                                                                                                    | gnition                                  |                               |
| Academic year 2019/20 -                                                                                                    |                                          |                               |
| Course/subject title                                                                                                    |                                          |                               |
| Course/ subject number *                                                                                                    |                                          |                               |
| Restrict view and search function to courses/subje                                                                             | ects related to student's studies        |                               |
|                                                                                                    | Search Done                              |                               |
| ©2020 Academy of fine arts Vienna. All rights reserved. I AkademieOnline power                                                 |                                          | ack                           |

14. Now select the course for which you would like to have your achievement recognised by clicking on "Select" in the first column:

|        | No.            | Title                                                      |   | SH    | S/W | Lecturer/s    |  |
|--------|----------------|------------------------------------------------------------|---|-------|-----|---------------|--|
| ٨      |                |                                                            |   |       |     | (Assistant/s) |  |
| Select | 050.079        | Apparative Techniken B                                     |   | 2 VU  | s   |               |  |
| Select | 050.079        | Apparative Techniken B                                     |   | 2 VU  | w   |               |  |
| - MAR  |                |                                                            |   |       |     |               |  |
| В      |                |                                                            |   |       |     |               |  |
| Select | A00.000270     | Baukonstruktion I                                          |   | 0 FA  | W   |               |  |
| Select | 010.185        | Baukonstruktion I                                          |   | 2 VO  | S   |               |  |
| Select | 010.189        | Baukonstruktion II                                         |   | 2 BV  | w   |               |  |
| Select | <u>010.201</u> | Baukonstruktion III                                        |   | 2 SE  | s   |               |  |
| annu   | a suur         |                                                            |   |       |     |               |  |
| D      |                |                                                            |   |       |     |               |  |
| Select | 060.216        | <u>Didaktische Übungen zu Herstellungstechniken</u>        |   | 2 GU  | S   | •••           |  |
| Select | 060.216        | Didaktische Übungen zu Herstellungstechniken               | 3 | 2 GU  | w   |               |  |
| E      |                |                                                            |   |       |     |               |  |
| Select | 020.086        | Einführung in das Untersuchungstechnische Praktikum II     |   | 1 VO  | w   |               |  |
| Select | 010.246        | Entwurfsprojekt in Tragkonstruktion, Material, Technologie |   | 12 PT | w   |               |  |
| Select | 010.246        | Entwurfsprojekt in Tragkonstruktion, Material, Technologie |   | 12 PT | S   |               |  |

15. In the following example, "Apparative Techniken B" was chosen:

| go to section: | ABCDEFO           | GHIJKLMNOPQRSTUVWXYZ                                       | I Pag | e 1: | A-G 🛟 of 4                    | - |
|----------------|-------------------|------------------------------------------------------------|-------|------|-------------------------------|---|
|                | No.               | Title                                                      | SH    | s/v  | / Lecturer/s<br>(Assistant/s) |   |
| A              |                   |                                                            |       |      |                               |   |
| Select         | 050.079           | ✓ selected for item<br>Apparative Techniken B              | 2 V   | U S  |                               |   |
| Select         | 050.079           | Apparative Techniken B                                     | 2 V   | u w  |                               |   |
|                |                   |                                                            |       |      |                               |   |
| В              |                   |                                                            |       |      |                               |   |
| Select         | <u>A00.000270</u> | Baukonstruktion I                                          | 0 F.  | A W  |                               |   |
| Select         | <u>010.185</u>    | Baukonstruktion I                                          | 2 V   | o s  |                               |   |
| Select         | 010.189           | Baukonstruktion II                                         | 2 B   | v w  |                               |   |
| Select         | 010.201           | Baukonstruktion III                                        | 2 S   | ES   |                               |   |
|                |                   |                                                            |       |      |                               |   |
| D              |                   |                                                            |       |      |                               |   |
| Select         | 060.216           | Didaktische Übungen zu Herstellungstechniken               | 2 G   | U S  |                               |   |
| Select         | <u>060.216</u>    | <u>Didaktische Übungen zu Herstellungstechniken</u>        | 2 G   | UW   |                               |   |
|                |                   |                                                            |       |      |                               |   |
| E              |                   |                                                            |       |      |                               |   |
| Select         | 020.086           | Einführung in das Untersuchungstechnische Praktikum II     | 1 V   | o w  |                               |   |
| Select         | 010.246           | Entwurfsprojekt in Tragkonstruktion, Material, Technologie | 12 F  | W T  |                               |   |
| Select         | 010.246           | Entwurfsprojekt in Tragkonstruktion, Material, Technologie | 12 F  | PT S |                               |   |

16. Now close the window or click on "Done".

17. Please recheck your entries and select the respective grade for the target course from the dropdown menu:

| Testperson (IKA, IE                                                                                 | BK) Archibald Billy Sculpe                                                       | erist                |                              | Help AkademieOnline | line                                                                      |
|----------------------------------------------------------------------------------------------------|----------------------------------------------------------------------------------|----------------------|------------------------------|---------------------|---------------------------------------------------------------------------|
| Enter Recogr<br>General reco<br>Studies: UR<br>bildenden Kü                                         | nition Positions<br>ognition of 28.11.2019<br>033 243 Bachelorstud<br>ünste Wien | dium; Architektur    | (UG2002) Educational institu | tion: Akademie der  | ŝ                                                                         |
| Course(s) to be                                                                                     | recognised: add                                                                  | Create ne            | ew position                  |                     |                                                                           |
| Course/subject                                                                                      | Date of examination                                                              | AKBILD<br>assessment | Recognised as per            | ECTS credits Delete |                                                                           |
| 010183<br>Interaktives<br>Design, Film<br>Bearbeitung,<br>Ton und<br>Scripting; BV<br>2SH S 2018/19 | 30.07.19                                                                         | 1                    |                              | 2                   | Achievement to be recognised<br>("Original course")                       |
| is/are recognise                                                                                    | ed for AKBILD course                                                             | (s) <u>add</u>       |                              |                     |                                                                           |
| Course/subject<br>050079 Appa<br>2019/20                                                            | arative Techniken B; \                                                           | VU 2SH S             | AKBILD                       | Delete              | Course for which the achievem<br>is to be recognised ("Target<br>course") |
|                                                                                                    |                                                                                  |                      | Save and Clos                | e Cancel            | course")                                                                  |

18. If you wish to change your entry, you can delete the target course using the trashcan icon in the column "Delete":

| (s) <u>add</u> |                      |        |
|----------------|----------------------|--------|
|                | AKBILD<br>assessment | Delete |
| VU 2SH S       | 1 sehr gut           | 8      |

19. Click on "Save and Close":

| 1030013011 (1104, 10                                                                                | regrationibald billy oculp                                                   |                   |                               | TOP                 |
|----------------------------------------------------------------------------------------------------|------------------------------------------------------------------------------|-------------------|-------------------------------|---------------------|
| Enter Recogn<br>General reco<br>Studies: UR (<br>bildenden Kü                                       | ition Positions<br>gnition of 28.11.2019<br>033 243 Bachelorstu<br>nste Wien | dium; Architektur | (UG2002) Educational institut | tion: Akademie der  |
|                                                                                                    | rocognisod: add                                                              | Create ne         | ew position                   |                     |
| Course/subject                                                                                      | Date of examination                                                          | AKBILD            | Recognised as per             | ECTS credits Delete |
| 010183<br>Interaktives<br>Design, Film<br>Bearbeitung,<br>Ton und<br>Scripting; BV<br>2SH S 2018/19 | 30.07.19                                                                     | 1                 |                               | 2                   |
| is/are recognise                                                                                    | d for AKBILD course                                                          | (s) <u>add</u>    |                               |                     |
| Course/subject                                                                                      |                                                                              |                   | assessment                    | Delete              |
| 050079 Appa<br>2019/20                                                                              | arative Techniken B;                                                         | VU 2SH S 1        | sehr gut                      | <b>\$</b>           |
|                                                                                                    |                                                                              |                   | Save and Close                | e Cancel            |

20. If you wish to create new positions, please click on "New position" (top right):

|            |              |               | <u>Help</u>   | AkademieOnline  |
|------------|--------------|---------------|---------------|-----------------|
| Select     | Parameters   | Positions     |               |                 |
| Operations | New position | Print Request | <u>Confir</u> | m all positions |
|            |              | ALGINE AL     | 1.221.12.52   |                 |

21. If you do not wish to create a new position, please click on "Confirm all positions":

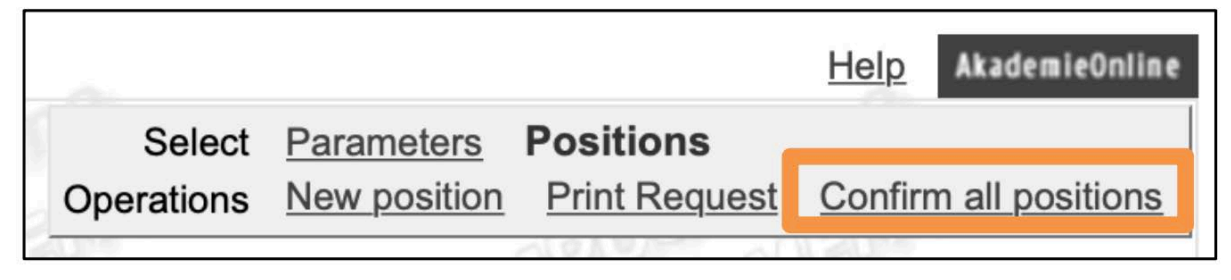

22. Now click on "OK":

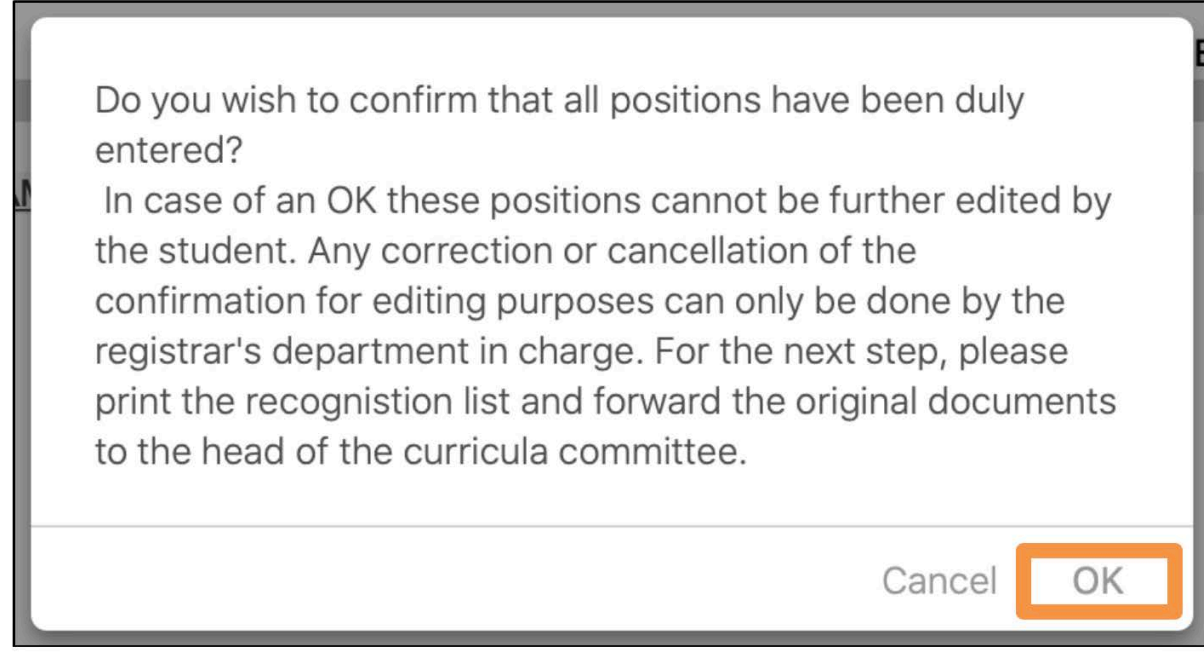

PLEASE NOTE: After this, you cannot make any corrections or changes!

23. Please click on "Print request" now (top right):

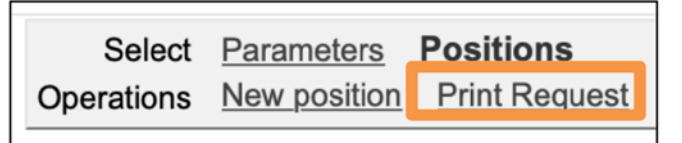

24. Now, please forward the printed and signed application to the chairperson of the respective curriculum commission. You will then receive a notification to your Academy e-mail address from the Registrar's Office as soon as you can pick up your Certificate of Recognition (Anerkennungsbescheid).

### **External recognitions**

This completion aid is used to record external recognitions. This means that the achievement to be recognised was accomplished at an acknowledged recognised Austrian or international educational institution (not at the Academy of Fine Arts Vienna).

PLEASE NOTE: Certificates issued by non-Austrian educational institutions are subject to certain <u>Accreditation Regulations</u>.

1. Sign in *AkademieOnline*:

| User name |               |
|-----------|---------------|
| Password  |               |
|           |               |
|           | Log in Cancel |
|           |               |

2. Click on "Recognitions / Achievement supplements":

| Teaching & Research | Studies                                | Resources            | Services                   |
|---------------------|----------------------------------------|----------------------|----------------------------|
| Theses              | Student Files                          | 25 Calendar          | ]@[ email-alias            |
| Tor                 | Tuition Fees                           | <b>B</b> Evaluations | ]@[ link to Webmail        |
|                     | Course Registration                    | Discussion Forums    | en mobile printservice     |
|                     | exams registration/deregistration      | Personal Settings    | Computer Center - Services |
| -110PD              | Exam Results                           | Account status       | Change Password            |
| USO FENT            | Transcrints                            | Login Log            | IKL Weiterbildung          |
| <b>LOPUL</b>        | Recognitions / Achievement supplements | Bookmarks            | KW Weiterbildung           |
|                     | Registration Status                    | DEVE                 | IT training                |
|                     | Enrolment Documents                    |                      | Weiterbildung/Schulungen   |
|                     | Current/Home Address                   |                      |                            |

3. Click on "New recognition" (top right):

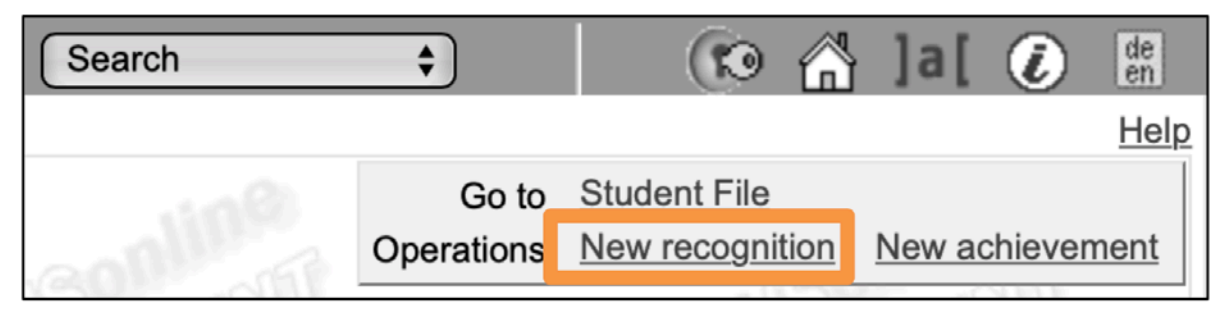

- 4. Fill in the form "Enter Recognition Parameters":
  - a. Choose the studies for which you wish to have (an) exam(s) recognised.
  - b. Select in the field "Type of recognition":
    - "General recognition" if you have accomplished the achievement to be recognised at an acknowledged Austrian or foreign educational institution OR
    - ii. "Notification (Exchange semesters") if you have accomplished the achievement to be recognised within a Mobility Programme (stay abroad or Erasmus).

PLEASE NOTE: The Fields "File number", "Dean's office number" and "Note" need not be filled in!

- c. In the field "Educational institution", select the institution where you took the exam which you would like to have recognised.
   PLEASE NOTE: Should the respective institution not be selectable, please consult the Registrar's Office!
- d. Enter the current date in the field "Date of recognition".
- e. *Only for Mobility Programmes:* In the fields "Time abroad (start)" and "Time abroad (end)", please enter the beginning and end dates of your stay abroad.
- f. Click on "Save" and then on "Cancel/Close "

| Ohudlas                                                    | LID 022 242 DA 19 Dechalaratudius | n. Arobitoktu | (1102002) |   | <u> </u>         |
|------------------------------------------------------------|-----------------------------------|---------------|-----------|---|------------------|
| Type of recognition<br>File number<br>Dean's office number | Notification (Exchange semesters) | ¢             |           |   | <mark>-</mark> k |
| Note<br>Educational institution                            | Please select                     |               |           | - | <u> </u>         |
| Date                                                       |                                   |               |           |   |                  |
| Date of recognition                                        |                                   |               |           |   | — d              |
| Time abroad (start) Form                                   | mat: DD.MM.YYYY                   |               |           |   | — e              |

5. Now create (one or more) recognition position/s by clicking on "0 / 0 / 0" in the column "Positions":

| Recognitions                     |        | 7.6815-3871   |                        | 0.88.54   | A DE LA DE LA CALENCE - CALENCE - CA | A THEFT |
|----------------------------------|--------|---------------|------------------------|-----------|----------------------------------------------------------------------------------------------------|---------|
| Type of recognition              | File   | Dean's office | Date                   | Positions | Educational institution                                                                                                    | Note    |
|                                  | number | number        | All/OK stud./OK AKBILD |           | ILD                                                                                                    |         |
| Bachelorstudium; Architektur (UG | 2002)  |               |                        | _         |                                                                                                    |         |
| General recognition              |        |               | 10.11.2019             | 0/0/0     | Sigmund Freud Privatuniversität Wien                                                                                                    |         |

6. Click on "New position" (top right):

| Testperson (IKA, IBK) Archibald Billy Sculperist                                                                                                    | Help AkademieOnline                                 |
|----------------------------------------------------------------------------------------------------|-----------------------------------------------------|
| Recognition Positions<br>General recognition of 10.11.2019<br>Studies: UR 033 243 Bachelorstudium; Architektur<br>(UG2002) Educational institution: Sigmund Freud Privatuniversität Wien | Select Parameters Positions Operations New position |
| There are currently no positions for the selected notification.                                                                                                    | Cancel                                              |

7. Next to "Course(s) to be recognised", click on "add":

| Heip Arademieoninie              |
|----------------------------------|
| Educational institution: Sigmund |
|                                  |
|                                  |
|                                  |

- 8. Now fill in the form "External achievement":
  - a. In the field "Topic", please enter the title/name of the course to be recognised. *PLEASE NOTE: This must be done using the same wording as in the certificate of achievement!*
  - b. In the field "Hours/week", enter the number of hours per week of the course to be recognised.
  - c. In the field "ECTS credits", enter the number of ECTS credits of the course to be recognised.
  - d. In the field "Original grade", please enter the grade that you received for the exam to be recognised.

- e. In the field "Type of course", please enter the respective type of course (such as lecture, seminar, etc.).
- f. In the field "Academic year", please enter the respective academic year in which you took the exam.

|                                                                 | aline                                                      |                                           |
|-----------------------------------------------------------------|------------------------------------------------------------|-------------------------------------------|
| Select External Achievemen                                      |                                                            |                                           |
| General recognition of 10.11.2<br>Studies: LIR 033 243 Bachelor | 19<br>studium: Architektur (LIG2002) Educational instituti | ion: Sigmund Freud Privatuniversität Wien |
| Studies. Dr 000 240 Dachelor                                    | Rudulin, Alcintektur (002002) Euroalional institut         | on. Signand Fredd Frivataniversitat Wien  |
|                                                                 |                                                            |                                           |
| Course number                                                   |                                                            |                                           |
| Name                                                            |                                                            |                                           |
| Name (English)                                                  |                                                            |                                           |
| Торіс                                                           |                                                            |                                           |
|                                                                 | nax. 2000 characters                                       |                                           |
| Topic (English)                                                 | max. 2000 characters                                       |                                           |
| Hours/week                                                      |                                                            |                                           |
| ECTS credits                                                    |                                                            |                                           |
| Date of examination (DDMMYYYY)                                  | Format: DD.MM.YYYY                                         |                                           |
| Original grade                                                  |                                                            |                                           |
| Type of course                                                  | \$                                                         | <                                         |
| Academic year                                                   | 2019/20 🗘                                                  |                                           |
| Duration of course                                              | \$                                                         |                                           |
|                                                                 |                                                            |                                           |

g. Click on "Save and close".

TIP: if you want to have a bundle of several external exams recognised for an exam at the Academy of Fine Arts, simply add them by repeating steps 7 and 8 for the additional exams.

NOTE: If the recognition is a credit for a free elective course, it is not necessary to add the "target course" in this case – you can therefore skip steps 9 to 19 and click on "Confirm all positions" (step 20).

9. Now, click on "add" in "is/are recognised for AKBILD course(s)":

| Ec                                         | dit position 1                        |                |        |
|--------------------------------------------|---------------------------------------|----------------|--------|
| Course(s) to be recognised: add            |                                       |                |        |
| Course of foreign educational institution. | Duration of course Foreign evaluation | n ECTS credits | Delete |
| Traumdeutung VII; SE 4 hours/week 2019/20  | 1                                     | 4              | Ť      |
| is/are recognised for AKBILD course(       |                                       |                |        |
|                                            | Save and Close Cancel                 |                |        |

10. For "Academic year", select the current one:

| Select Achievement to be Recognised           General recognition of 13.01.2020           Studies: UR 033 243 Bachelorstudium; Architektur (UG2002) Educational institution: Akademie der bilder | <u>Help</u><br>Iden K | AkademieOnline<br>ünste Wien |
|----------------------------------------------------------------------------------------------------|-----------------------|------------------------------|
| Search courses for recognition                                                                                                    |                       |                              |
| Academic yea 2019/20 -                                                                                                    |                       |                              |
| Course/subject title *                                                                                                    |                       |                              |
| Course/ subject number *                                                                                                    |                       |                              |
| Restrict view and search function to courses/subjects related to student's studies                                                                                                    |                       |                              |
| Search Done                                                                                                    |                       |                              |
|                                                                                                    |                       |                              |
| ©2020 Academy of fine arts Vienna. All rights reserved.   AkademieOnline powered by CAMPUSonline®   About This Site   Feedback                                                                   |                       |                              |

11. We recommend restricting search results to courses related to the applicant's own studies :

| Testperson (IKA, IBK) Archibald Billy Sculperist                                                                                                    | <u>Help</u> AkademieOnline  |
|----------------------------------------------------------------------------------------------------|-----------------------------|
| Select Achievement to be Recognised<br>General recognition of 13.01.2020<br>Studies: UR 033 243 Bachelorstudium; Architektur (UG2002) Educational institution: Akademie | e der bildenden Künste Wien |
| Search courses for recognition                                                                                                    |                             |
| Academic year 2019/20 -                                                                                                    |                             |
| Course/subject title *                                                                                                    |                             |
| Course/ subject number *                                                                                                    |                             |
| Restrict view and search function to courses/subjects related to student's studies                                                                                      |                             |
| Search Done                                                                                                    |                             |
| ©2020 Academy of fine arts Vienna. All rights reserved.   AkademieOnline powered by CAMPUSonline®   About This Site   Feedback                                          |                             |

12. In "Course/subject title", please enter the name (or part of the name between two asterisks – e.g. \*techn\*) of the respective course for which you would like your achievement to be recognised.

PLEASE NOTE: If you cannot find the course you are looking for in the selected academic year, please select another academic year. In this case, all semesters must be searched in order to

#### find the course.

| Testperson (IKA, IBK) Archibald Billy Sculperist                                                                                                    | Help AkademieOnline |
|----------------------------------------------------------------------------------------------------|---------------------|
| Select Achievement to be Recognised<br>General recognition of 13.01.2020<br>Studies: UR 033 243 Bachelorstudium; Architektur (UG2002) Educational institution: Akademie der bilder | nden Künste Wien    |
| Search courses for recognition                                                                                                    |                     |
| Course/subject title                                                                                                    |                     |
| Course/ subject number *                                                                                                    |                     |
| Restrict view and search function to courses/subjects related to student's studies                                                                                                 |                     |
| Search Done                                                                                                    |                     |
|                                                                                                    |                     |
| ©2020 Academy of fine arts Vienna. All rights reserved.   AkademieOnline powered by CAMPUSonline®   About This Site   Feedback                                                     |                     |

13. Now select the course for which you would like to have your achievement recognised by clicking on "Select" in the first column:

| go to section: | ABCDEF         | <u>GHIJKLMN</u> O <u>P</u> Q <u>RSTUV</u> WXYZ                                          | Page ( | 1: A - F | 🗘 of 8 🔛                    |
|----------------|----------------|-----------------------------------------------------------------------------------------|--------|----------|-----------------------------|
|                | No.            | Title                                                                                   |        | SH S/W   | Lecturer/s<br>(Assistant/s) |
| Δ              |                |                                                                                         |        |          |                             |
| Select         | 040.045        | Analyse von Ausstellungen, Projekten und Institutionen                                  |        | 2 SE W   | 🔊                           |
| Select         | 040.063        | Analyse von Ausstellungen, Projekten und Institutionen: Kritisc<br>Theorien - Modul III | he     | 2 SE S   |                             |
| Select         | <u>040.176</u> | Analyse von Ausstellungen, Projekten und Institutionen                                  |        | 2 SE S   |                             |
| Select         | <u>010.193</u> | Analytische Simulation und Scripting                                                    |        | 2 SE W   |                             |
| Select         | 050.005        | Anatomie und anatomisches Zeichnen                                                      |        | 2 UE S   |                             |
| Select         | 050.005        | Anatomie und anatomisches Zeichnen                                                      |        | 2 UE W   |                             |
| Select         | 050.006        | Anatomie und anatomisches Zeichnen                                                      |        | 2 VO W   |                             |
| Select         | 050.006        | Anatomie und anatomisches Zeichnen                                                      |        | 2 VO S   |                             |
| Select         | 010.187        | Architektur Geschichte II - Moderne und Zeitgenössische Theme                           | en     | 2 VO S   |                             |
| Select         | 040.085        | Ästhetik und Kunstsoziologie I                                                          |        | 2 VO W   |                             |
| Select         | <u>040.091</u> | Ästhetik und Kunstsoziologie II                                                         |        | 2 VO S   |                             |

14. In the following example, the course "Analyse von Ausstellungen, Projekten und Institutionen" was chosen:

| go to section: | BCDEF          | <u>GHIJKLMNOPQRSTUV</u> WXYZ                                                            | Page      | (1: A - | F   | 🗘 of 8 ≽                    |
|----------------|----------------|-----------------------------------------------------------------------------------------|-----------|---------|-----|-----------------------------|
|                | No.            | Title                                                                                   |           | SH      | S/W | Lecturer/s<br>(Assistant/s) |
| A              |                |                                                                                         |           |         |     |                             |
| Select         | 040.045        | Selected for item Analyse von Ausstellungen, Projekten und Institutionen                |           | 2 SE    | W   |                             |
| Select         | 040.063        | Analyse von Ausstellungen, Projekten und Institutionen: Kritisc<br>Theorien - Modul III | <u>he</u> | 2 SE    | S   |                             |
| Select         | <u>040.176</u> | Analyse von Ausstellungen, Projekten und Institutionen                                  |           | 2 SE    | S   |                             |
| Select         | <u>010.193</u> | Analytische Simulation und Scripting                                                    |           | 2 SE    | W   |                             |

15. Close the window or click on "Done".

16. Please recheck your entries and select the respective grade for the target course from the dropdown menu:

| General recognition Positions<br>General recognition of 10.11.2019<br>Studies: UR 033 243 Bachelorstudium; Arc<br>Privatuniversität Wien | hitektur (UG2002) Educational i | nstitution: Sigmund Freud          | TT .         |                                                    |
|----------------------------------------------------------------------------------------------------|---------------------------------|------------------------------------|--------------|----------------------------------------------------|
|                                                                                                    | Edit position 1                 | AN BEAM                            |              |                                                    |
| Course(s) to be recognised: <u>add</u><br>Course of foreign educational institution.<br>• Traumdeutung VII: SE 4 hours/week<br>2019/20   | Duration of course              | Foreign evaluation ECTS cro<br>1 4 | edits Delete | Achievement to be recognise<br>("Original course") |
| s/are recognised for AKBILD course(s) add<br>Course/subject<br>040045 Analyse von Ausstellunger                                          | AKBILD<br>assessment            | Delete                             | ٦.           | Course for which the achievement is to be          |
| 2019/20                                                                                                    | τ,                              |                                    | ļ            | recognised ("Target course")                       |
|                                                                                                    |                                 |                                    |              |                                                    |

17. If you wish to change your entry, you can delete the target course using the trashcan icon in the column "Delete":

| add                  |        |
|----------------------|--------|
| AKBILD<br>assessment | Delete |
| ' 1 sehr gut         | ŵ      |

18. Click on "Save and Close"

| Testperson (IKA, IBK) Archibald Billy Sculperist                                                                                  | 108                                            |                            | Help AkademieOnline |
|----------------------------------------------------------------------------------------------------|------------------------------------------------|----------------------------|---------------------|
| Enter Recognition Positions<br>General recognition of 10.11.2019<br>Studies: UR 033 243 Bachelorstudiun<br>Privatuniversität Wien | n; Architektur (UG2002) Educational ir         | nstitution: Sigmund F      | Freud               |
|                                                                                                    | Edit position 1                                |                            |                     |
| Course of foreign educational institution                                                                                         | Duration of course                             | Foreign evaluation         | ECTS credits Delete |
| <ul> <li>Traumdeutung VII: SE 4 hours/week<br/>2019/20</li> </ul>                                                                 | Duration of course                             | 1                          | 4 @                 |
| is/are recognised for AKBILD course(s) a Course/subject                                                                           | add<br>AKBILD<br>assessment                    | Delete                     |                     |
| 040045 Analyse von Ausstellungen,<br>Projekten und Institutionen; SE 2SH W<br>2019/20                                             | 1 sehr gut                                     | Û                          |                     |
|                                                                                                    | Save and Clo                                   | se Cancel                  |                     |
| 2020 Academy of fine arts Vienna. All rights reserved.   AKI                                                                      | B Development powered by <u>CAMPUSonline</u> ® | About This Site   Feedback |                     |

19. If you wish to create new positions, please click on "New position" (top right):

|   |            |              |               | <u>Help</u>   | AkademieOnline  |
|---|------------|--------------|---------------|---------------|-----------------|
|   | Select     | Parameters   | Positions     |               |                 |
|   | Operations | New position | Print Request | <u>Confir</u> | m all positions |
| 0 | 1 SUM      |              | ANDE          | NIE           | 8 m             |

20. If you do not wish to create a new position, please click on "Confirm all positions":

|    | ~          |              |               | <u>Help</u>   | AkademieOnline         |
|----|------------|--------------|---------------|---------------|------------------------|
|    | Select     | Parameters   | Positions     |               |                        |
|    | Operations | New position | Print Request | <u>Confir</u> | <u>m all positions</u> |
| 50 | 1 SUM      |              | A120-         | NIE           | 1.4                    |

21. Now click on "OK":

Do you wish to confirm that all positions have been duly entered? In case of an OK these positions cannot be further edited by the student. Any correction or cancellation of the confirmation for editing purposes can only be done by the registrar's department in charge. For the next step, please print the recognistion list and forward the original documents to the head of the curricula committee.

PLEASE NOTE: After this, you cannot make any corrections or changes!

22. Please click on "Print request" now (top right):

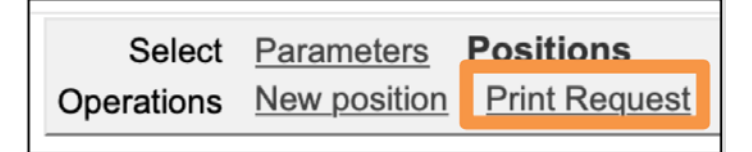

23. Now, please forward the printed and signed application, together with the stamped original documents, to the chairperson of the respective curriculum commission. You will then receive a notification to your Academy e-mail address from the Registrar's Office as soon as you can pick up your Certificate of Recognition.

### Tips

You can check all your confirmed recognitions in your Transcript of Records.

1. For this purpose, please consult your business card:

| Studen     | Archibald Billy Se | culperist Testperson (IKA, IBł                                                  |
|------------|--------------------|---------------------------------------------------------------------------------|
| Search     | \$                 | (10 🟠 ]a[ 🕢 🖩                                                                   |
|            |                    | Help AkademieOnline                                                             |
|            |                    | Select Detail view Edit                                                         |
| Slim       | Marian             | ALL OBINE                                                                       |
| IBK), Arcl | nibald Billy Scul  | Iperist                                                                         |
|            | Studen<br>Search   | Studen Archibald Billy S<br>Search +<br>IBK), Archibald Billy Scu<br>bild.ac.at |

2. Click on "Transcripts":

| Teaching & Research | Studies                                | Resources         | Services                   |
|---------------------|----------------------------------------|-------------------|----------------------------|
| Theses              | Student Files                          | 25 Calendar       | ]@[ email-alias            |
| 10.                 | Tuition Fees                           | 89 Evaluations    | ]@[ link to Webmail        |
|                     | Course Registration                    | Discussion Forums | en mobile printservice     |
|                     | exams registration/deregistration      | Personal Settings | Computer Center - Services |
| NIDP)               | Exam Results                           | Account status    | Change Password            |
| USPHENT             | Transcripts                            | Login Log         | IKL Weiterbildung          |
| 1.0Phu              | Recognitions / Achievement supplements | Bookmarks         | IKW Weiterbildung          |
|                     | Registration Status                    | DEV               | IT training                |
|                     | Enrolment Documents                    |                   | Weiterbildung/Schulungen   |
|                     | Current/Home Address                   |                   |                            |

3. In the section "Transcript of Records", click on "Print":

| choose Profile    |                                                    |  |           |
|-------------------|----------------------------------------------------|--|-----------|
| Educational       | institution Incoming (J) / Outgoing (N) Free mover |  |           |
| general           |                                                    |  |           |
|                   |                                                    |  |           |
| study programme   |                                                    |  |           |
| Study ID          | Study programme                                    |  |           |
| UR 033 243        | BA_18 Bachelorstudium; Architektur                 |  |           |
| UR 066 443        | MA_U18 Masterstudium; Architektur                  |  |           |
| UR 606            | BiKu18Test Bildende Kunst; Bildende Kunst (Stzw)   |  |           |
|                   |                                                    |  |           |
| Sorting           | Language                                           |  |           |
| Title             | C German                                           |  |           |
| Number            | English                                            |  |           |
| Date of exam      | lination                                           |  |           |
|                   |                                                    |  |           |
| alid document     |                                                    |  |           |
| ou receive a va   | lid printout                                       |  |           |
| the responsible   | e department                                       |  |           |
| n the responsible | e department.                                      |  |           |
|                   |                                                    |  | Now Profi |
|                   |                                                    |  | NEW Proti |

4. This will generate a document containing all your exam results (including any recognitions):

| Jal testausdruck                           |                                                                          |                                                                                 |               |  |  |  |  |
|--------------------------------------------|--------------------------------------------------------------------------|---------------------------------------------------------------------------------|---------------|--|--|--|--|
|                                            | AKADEMIE DER BILDEN<br>Schillerplatz 3,                                  | IDEN KÜNSTE WIEN<br>1010 Wien                                                   | I             |  |  |  |  |
|                                            | ABSCHRIFT DER S                                                          | STUDIENDATEN                                                                    |               |  |  |  |  |
| NAME der/des<br>Studierenden:              | Testperson (IKA, IBK)                                                    | Vorname: Archibald Billy Sculpering                                             |               |  |  |  |  |
| Geburtsdatum:                              | 17. März 1982                                                            |                                                                                 |               |  |  |  |  |
| Datum der Zulas                            | sung zum Studium: 17. Juli 2019                                          | Matrikelnumn                                                                    | ner: 00970136 |  |  |  |  |
| Studium:                                   | udium: Bachelorstudium; Architektur (als ordentlicher Studierender)      |                                                                                 |               |  |  |  |  |
| Nummer / Studier                           | njahr Titel / Typ / Semesterstunden                                      | Dauer / Prüfungs- /<br>Anerkennungsdatum                                        | Note          |  |  |  |  |
| (1)                                        | (2)                                                                      | (3)                                                                             | (4)           |  |  |  |  |
| 010220 18/19                               | Entwurfsprojekt in Analoge Produktion, Digitale<br>Produktion; PT; 12,00 | 1S / 10.09.2019                                                                 | 1             |  |  |  |  |
| 010183 18/19                               | Interaktives Design, Film Bearbeitung, Ton und<br>Scripting; BV; 2,00    | raktives Design, Film Bearbeitung, Ton und 1S / 30.07.2019 1<br>pting; BV; 2,00 |               |  |  |  |  |
| (1) (2) (3) (4) Erklän<br>Ende der Zulassu | ungen befinden sich auf der letzten Seite<br>ng zum Studium:             |                                                                                 |               |  |  |  |  |
| Datum                                      | Studien- und Prüfungsabteilung                                           | g                                                                               | Stampiglie    |  |  |  |  |
|                                            |                                                                          |                                                                                 |               |  |  |  |  |